# R1304 - R1310 - Relatório Resumo Atualização Cadastral

O objetivo desta funcionalidade é permitir a geração de relatórios com resumos sobre a atualização cadastral. Esses resumos podem variar entre cinco tipos:

- 1. Resumo da Posição da Atualização Cadastral;
- 2. Resumo da Situação dos Imóveis por Cadastrador/Analista;
- 3. Resumo das Mensagens Pendentes por Cadastrador;
- 4. Resumo do Quantitativo das Mensagens Pendentes;
- 5. Relatório de Análise das Inconsistências.

A funcionalidade pode ser acessada via **Menu de Sistema**, através do caminho: **GSAN** > **Relatório** > **Cadastro** > **R1304 - R1310 - Relatório Resumo Atualização Cadastral**. Feito isso, o sistema exibe a tela de geração de resumos abaixo:

#### Observação

Informamos que os dados exibidos nas telas e relatórios a seguir são fictícios e não retratam informações de clientes.

| ate:    | aiuda:relatorios:r1310 | - relatorio resumo atualização | cadastral https://www.gsan.co | m.br/doku.php?id=aiuda:relatorios:r1310 | ) - relatorio resumo atualiza | acao cadastral&rev=15239694 | 474 |
|---------|------------------------|--------------------------------|-------------------------------|-----------------------------------------|-------------------------------|-----------------------------|-----|
| )4/2018 |                        |                                | _caaasta nices.,, ningsanico  |                                         |                               |                             |     |
| 51      |                        |                                |                               |                                         |                               |                             |     |

|                      | 🦁 Gsan -> Relatorios -> Cadastro -> R1310 - Relatorio Resumo Atualizacao Cadastra |  |  |  |  |  |
|----------------------|-----------------------------------------------------------------------------------|--|--|--|--|--|
| Resumo da M          | lovimentação de Atualização Cadastral                                             |  |  |  |  |  |
| Para gerar o resum   | n da movimentação da atualização cadastral, informa os dados abaixo:              |  |  |  |  |  |
| r ala gerar o result | o da movimentação da atuaização caudasi al, morme os dados abaixo.                |  |  |  |  |  |
| Empresa:*            | CAERN                                                                             |  |  |  |  |  |
|                      |                                                                                   |  |  |  |  |  |
| Período da Atual     | ização: 🔲 a 🔲 dd/mm/aaaa                                                          |  |  |  |  |  |
| Gerência Regiona     | al:                                                                               |  |  |  |  |  |
| Unidade de Negó      | cio:                                                                              |  |  |  |  |  |
|                      |                                                                                   |  |  |  |  |  |
| Informe os dados     | s da inscrição                                                                    |  |  |  |  |  |
| Localidade:          | 301 SEC DIST CENTRAL - MOSSORO                                                    |  |  |  |  |  |
| Setor Comercial:     | 1 SETOR 001 ESC.CENTRAL MOSSORC S                                                 |  |  |  |  |  |
|                      | Disponíveis Selecionados                                                          |  |  |  |  |  |
|                      | 1-5 $1-15$ $1-10$                                                                 |  |  |  |  |  |
|                      | 1-21 >                                                                            |  |  |  |  |  |
| Quadra:              | 1 - 22                                                                            |  |  |  |  |  |
|                      | 1 - 25                                                                            |  |  |  |  |  |
|                      |                                                                                   |  |  |  |  |  |
|                      |                                                                                   |  |  |  |  |  |
| Cadastrador:         | •                                                                                 |  |  |  |  |  |
| Analista:            | •                                                                                 |  |  |  |  |  |
|                      | •                                                                                 |  |  |  |  |  |
| Selecione*           | RELATÓRIOS                                                                        |  |  |  |  |  |
| ۲                    | Resumo da Posição da Atualização Cadastral                                        |  |  |  |  |  |
| 0                    | Resumo da Situação dos Imóveis por Cadastrador/Analista                           |  |  |  |  |  |
|                      | Resumo das Mensagens Pendentes por Cadastrador                                    |  |  |  |  |  |
|                      | Relatório de Análise das Inconsistências                                          |  |  |  |  |  |
|                      |                                                                                   |  |  |  |  |  |
| •                    |                                                                                   |  |  |  |  |  |
| * Campos obrig       | atórios                                                                           |  |  |  |  |  |
| Limpar Cance         | lar Gorar                                                                         |  |  |  |  |  |
| - cance              | <u>. Geral</u>                                                                    |  |  |  |  |  |
|                      | Versão: Corretiva (Online) 23/02/2018 - 8:51:08                                   |  |  |  |  |  |

Acima, selecione obrigatoriamente a **Empresa** para a qual deseja gerar o resumo da movimentação. Em seguida, no quadro **Relatórios**, escolha o tipo de relatório que será gerado. Para orientações sobre o preenchimento dos demais campos, clique **aqui**.

Depois de preenchidos os campos, alguns pontos precisam ser considerados: 1.

Caso a data inicial informada seja maior que a data corrente, é exibida a mensagem **Data inicial do movimento é superior a data atual**.

2.

Caso a data final do movimento seja maior que a data corrente, é exibida a mensagem **Data final do movimento é superior a data atual**.

3.

Caso a data final do movimento seja menor que a data inicial do movimento, é exibida a mensagem **Data final do movimento é anterior a data inicial do movimento**.

4.

Caso não exista a tabela na base de dados, é exibida a mensagem **Tabela <> inexistente**. Em seguida, o sistema cancela a operação.

5.

Caso a tabela esteja sem dados, é exibida a mensagem **Tabela <> sem dados para seleção**. Em seguida, o sistema cancela a operação.

6.

Caso o código da localidade não exista no sistema, é exibida a mensagem **Localidade inexistente**.

7.

Caso o setor comercial não exista no sistema, é exibida a mensagem **Setor Comercial inexistente**.

8.

Caso a quadra não exista no sistema, é exibida a mensagem **Quadra inexistente**. 9.

Caso a pesquisa não tenha encontrado nenhum imóvel, é exibida a mensagem **Não existe dados** para geração de resumo com o filtro informado.

10.

Caso o usuário não tenha selecionado nenhum tipo de resumo, é exibida a mensagem **Selecione um tipo de resumo para geração do relatório**.

Caso os campos informados não apresentem inconsistências, clique no botão Gerar.

### MODELO DO RELATÓRIO - Resumo da Posição da Atualização Cadastral

Last update: 17/04/2018 ajuda:relatorios:r1310\_-\_relatorio\_resumo\_atualizacao\_cadastral https://www.gsan.com.br/doku.php?id=ajuda:relatorios:r1310\_-\_relatorio\_resumo\_atualizacao\_cadastral&rev=1523969474 12:51

|                |                |             |                  |         | GSAN - S | STEMA I | INTEGRA | DO DE   | GESTÃO | E SERVI    | ÇOS DE  | SANEAM  | ENTO      |         |          |          |         |
|----------------|----------------|-------------|------------------|---------|----------|---------|---------|---------|--------|------------|---------|---------|-----------|---------|----------|----------|---------|
|                |                |             |                  |         | Rest     | umo da  | Posic   | ção da  | Atua.  | lização    | Cada    | stral   |           |         |          | PAG      | 10/11   |
|                |                |             |                  |         |          |         | En      | presa:  | CAERN  |            |         |         |           |         |          | 17/0     | 04/2018 |
|                |                |             |                  |         |          | Gerênc  | ia Reg  | ional:  |        |            |         |         |           |         |          | 08       | :20:52  |
|                |                |             |                  |         |          | Unidade | de Ne   | gócio:  |        |            |         |         |           |         |          | R        | 1311    |
|                |                |             |                  |         | Peri     | odo de  | Atuali  | zação:  |        |            |         |         |           |         |          |          |         |
| Filtro:        |                | Local       | lidade:          |         | Setor C  | omercia | 1:      | Qua     | dra:   |            |         |         |           |         |          |          |         |
|                |                | Cadast      | rador: To        | odos    |          |         |         |         | Anali  | sta: Tod   | os      |         |           |         |          |          |         |
|                | I              | nconsist    | <b>ência:</b> To | odos    |          |         |         |         |        |            |         |         |           |         |          |          |         |
| In<br>selecion | móvei<br>nados | s<br>para o | Imó              | veis Re | torno    | Imóve   | is Ambi | ente Pr | é gsan | Im         | óveis A | tualiza | dos GSAN  | Imó     | veis Não | Atualiza | ados    |
| re             | oteir          | 0           |                  | Table   |          |         |         |         |        |            | Inco    | nsistên | cia       | Retorno | Removido | Total    | %       |
| Setor          | Qtd.           | 0/0         | Atua.            | Incl.   | Total    | Atua.   | Incl.   | Total   | 010    | Com        | Sem     | Total   | 010       | Campo   |          |          |         |
| 8              | 1              | 2 0,06%     | :                | 2 0     | 2        | 0       | 0       | 0       | 0,00%  | 2          |         | )       | 2 16,67%  | O       | 0        |          | 0 0,00  |
| Usuário 1      | TABLE          | TMOSSORO    | TRES             |         |          |         |         |         |        |            |         |         |           |         |          |          |         |
| 8              | 2              | 5 0,12%     |                  | 7 0     | 7        | 0       | 0       | 0       | 0,00%  | 5          |         | 2       | 7 28,00%  | 0       | 0        |          | 0 0,00  |
| Usuário 1      | TABLE          | TMOSSORO    | UM               |         |          |         |         |         |        |            |         |         |           |         |          |          |         |
| 8              | 2              | 6 0,12%     | 1                | 4 0     | 14       | 0       | 0       | 0       | 0,00%  | 12         |         | 2 1     | 14 53,85% | o       | 0        |          | 0 0,00  |
| Total Lo       | calid          | ade:        |                  |         |          |         |         |         |        |            |         |         |           |         |          |          |         |
|                | 8              | 2 0,38%     | 3                | 4 0     | 34       | 0       | 0       | 0       | 0,00%  | 23         | 11      | . 3     | 4 41,46%  | 0       | 0        |          | 0 0,00  |
| Localida       | <b>de</b> 70   | 5-ESC P     | DE ASSU          |         |          |         |         | Qtd     | de imó | veis: 17.2 | 229     |         |           |         |          |          |         |
| Usuário (      | TABLE          | TRASASSU    | DOIS             |         |          |         |         |         |        |            |         |         |           |         |          |          |         |
| 1              | 111            | 0,64%       | 111              | 0       | 111      | 0       | 0       | 0       | 0,00%  | 32         | 45      | 77      | 69,37%    | 38      | 0        | 38       | 34,23%  |
| 2              | 171            | 0,99%       | 135              | 0       | 135      | 0       | 0       | 0       | 0,00%  | 15         | 34      | 49      | 28,65%    | 86      | 0        | 86       | 50,29%  |
| tal Local      | lidad          | e:          |                  |         |          |         |         |         |        |            |         |         |           |         |          |          |         |
| 1.             | 031            | 5,98%       | 701              | 0       | 701      | 0       | 0       | 0       | 0,00%  | 133        | 208     | 341     | 33,07%    | 386     | 0        | 386      | 37,44%  |
| al Geral       |                |             |                  |         |          |         |         |         | Qtd de | imóveis    | 128.47  | 7       |           |         |          |          |         |
|                |                |             | 0.0.071          |         |          |         | -       | 400     |        |            |         |         |           |         |          | EEC.     | 1 409   |

| Neste relatório, são apresentados os quantitativos de imóveis do ambiente, disponibilizado para a contratada; e os quantitativos de imóveis do ambiente <i>recebido</i> da contratada, agrupado por localidade. Nesse caso são gerados os seguintes quantitativos:<br>Ambiente Disponibilizado para a Contratada: |
|----------------------------------------------------------------------------------------------------|
| 1.<br>Quantidade de Imóveis não Visitados = Imóveis liberados para o Cadastrador e que não foram visitados;                                                                                                    |
| 2.<br>Quantidade de Imóveis Visitados = Imóveis recebidos do Cadastrador e que ainda não foram liberados para a atualização;                                                                                                    |
| 3.<br>Quantidade de Imóveis Liberados para Atualização = Imóveis recebidos do Cadastrador e liberados para atualização;                                                                                                    |
| 4.<br>Total de Imóveis = Somatório dos quantitativos acima.<br>Ambiente Recebido da Contratada                                                                                                    |
| 1.<br>Quantidade de Imóveis Atualizados = Imóveis atualizados pela rotina <b>Batch</b> ou pelo aplicativo de atualização cadastral dos imóveis<br>inconsistentes;                                                                                                    |
| Z.<br>Quantidade de Imóveis Inconsistentes = Imóveis com inconsistência em algum dos atributos (identificados na rotina de atualização);                                                                                                    |
| Total de Imóveis = Somatório dos quantitativos acima.<br>Quanto ao Percentual de Atualização, ele é igual ao percentual de quanto já foi atualizado em relação ao que foi disponibilizado para a empresa<br>contratada. Foram realizadas modificações no relatório, conforme abaixo:                              |
| 1.<br>No cabeçalho serão apresentados os filtros <i>Gerência, Setor Comercial, Quadra, Cadastrador, Analista,</i> e <i>Tipo de Inconsistência.</i>                                                                                                    |
| Z.<br>Os quantitativos dos imóveis serão agrupados pelos arquivos gerados para cada localidade.<br>Z                                                                                                    |
| s.<br>As informações na linha detalhe serão apresentadas em 04 fases:                                                                                                    |
| Inóveis Selecionados Roteiro - Quantitativo e percentual dos imóveis extraídos do <b>GSAN</b> para o Ambiente Virtual I                                                                                                    |
| z.<br>Imóveis Ambiente Pré-GSAN - Quantitativo e percentual dos imóveis trabalhados em campo                                                                                                    |
| s.<br>Imóveis Ambiente Virtual II - Quantitativo e percentual dos imóveis transferidos do ambiente Pré-GSAN para o Ambiente Virtual II                                                                                                    |
| 4.<br>Imóveis Atualizados GSAN - Quantitativo e percentual dos imóveis atualizados no <b>GSAN</b>                                                                                                    |
| o.<br>Total de Imóveis - Soma do quantitativo dos imóveis nas quatro fases.<br>Para cada Localidade, será impresso um total para as quatro fases e, no final do relatório, será apresentado um totalizador geral para as quatro<br>faces                                                                          |
| Foram definidos os seguintes grupos de quantitativos de imóveis:                                                                                                    |
| Para o grupo <i>Imóveis Retorno Tablet</i> serão definidos 03 colunas:                                                                                                    |
| Quantidade de Imóveis atualizados                                                                                                    |
| Quantidade de Imóveis Incluídos                                                                                                    |
| Somatório dos 02 quantitativos                                                                                                    |
| Para o grupo <i>Imóveis Ambiente Pré-GSAN</i> serão definidos 04 colunas:                                                                                                    |
| L.<br>Quantidade de Imóveis Atualizados                                                                                                    |
| Z.<br>Quantidade de Imóveis Incluídos                                                                                                    |
| Somatório dos 02 quantitativos                                                                                                    |
| 4.<br>Percentual                                                                                                    |
| z.<br>Para o grupo <i>Imóveis Atualizados GSAN</i> serão definidos 04 colunas:                                                                                                    |
| L.<br>Quantidade de Imóveis Atualizados com Inconsistência                                                                                                    |
| Z.<br>Quantidade de Imóveis Atualizados sem Inconsistência                                                                                                    |
| Somatório dos 02 quantitativos                                                                                                    |
| 4.<br>Percentual                                                                                                    |
| 4.<br>Para o grupo <i>Imóveis Não Atualizados</i> serão definidos 04 colunas:                                                                                                    |
| 1.<br>Quantitativo dos imóveis retornados a campo                                                                                                    |
| 2.<br>Quantitativo dos imóveis removidos                                                                                                    |
| 3.<br>Somatório dos 02 quantitativos                                                                                                    |
| 4.<br>Percentual                                                                                                    |
| 5.<br>Para atender ao quantitativo de imóveis removidos, não será realizada a exclusão física dos dados, mas, criada uma exclusão lógica para a                                                                                                    |
| matricula. O sistema mantém os dados como arquivo morto dos registros excluídos.                                                                                                    |

# MODELO DO RELATÓRIO - Resumo da Situação dos Imóveis por Cadastrador/Analista

|                                       | G:<br>Re     | SAN - SIS<br>sumo da<br>G<br>Un | TEMA INTEG<br><b>Situação</b><br>Gerência R<br>Midade de | GRADO I<br>dos I<br>Empres<br>egiona<br>Negoci | DE GESTÃO E SERVICOS DE<br><b>móveis por Cadastrad</b><br>a:CAERN<br>1:<br>o: | SANE | amento<br>alista           |      | PAG 6/6<br>17/04/2018<br>08:28:48<br>R1312 |
|---------------------------------------|--------------|---------------------------------|----------------------------------------------------------|------------------------------------------------|-------------------------------------------------------------------------------|------|----------------------------|------|--------------------------------------------|
| Filtro: Setor Comercial:              |              | Quadra:                         |                                                          |                                                |                                                                               |      |                            |      |                                            |
| Cadastrador: To<br>Inconsistência: To | odos<br>odos |                                 |                                                          |                                                | Analista:Todos                                                                |      |                            |      |                                            |
| Localidade: ESC P DE ASSU             |              |                                 |                                                          |                                                |                                                                               |      |                            |      |                                            |
| Analista                              | Qtde         | Inconsist.                      | Aprovadas                                                | do                                             | Qtde Inconsist. Aceitas                                                       | do   | Qtde Inconsist. Rejeitadas | 96   | Total Incons.                              |
| MATHEUS VIEIRA XAVIER DE OLIVEIRA     |              |                                 | 23                                                       | 33,82                                          | 0                                                                             | 0,00 | 45                         | 66,1 | 68                                         |
| TOTAL IMÓVEIS                         |              |                                 | 23                                                       | 33,82                                          | 0                                                                             | 0,00 | 45                         | 66,1 | 68                                         |
| Cadastrador                           | Qtde         | Inconsist.                      | Aprovadas                                                | 90                                             | Qtde Inconsist. Aceitas                                                       | 00   | Qtde Inconsist. Rejeitadas | do   | Total Incons.                              |
| TABLETRASASSUDOIS                     |              |                                 | 2                                                        | 11,76                                          | 0                                                                             | 0,00 | 15                         | 88,2 | 17                                         |
| TABLETRASASSUQUATRO                   |              |                                 | 2                                                        | 100,00                                         | 0                                                                             | 0,00 | 0                          | 0,00 | 2                                          |
| TABLETRASASSUTRES                     |              |                                 | 15                                                       | 53,57                                          | 0                                                                             | 0,00 | 13                         | 46,4 | 28                                         |
| TABLETRASASSUUM                       |              |                                 | 4                                                        | 19,05                                          | 0                                                                             | 0,00 | 17                         | 80,9 | 21                                         |
|                                       |              |                                 |                                                          |                                                |                                                                               |      |                            |      |                                            |

Neste relatório são gerados dois quadros resumos considerando a situação do imóvel na fase de atualização cadastral:

- 1. A quantidade de imóveis agrupados pelo cadastrador;
- 2. A quantidade de imóveis agrupados pelo analista.

As informações apresentadas para o Analista também serão apresentadas para o Cadastrador.

# MODELO DO RELATÓRIO - Resumo das Mensagens Pendentes por Cadastrador

|                         | GSAN - SISTEMA INTEGRADO DE GESTÃO E SERVICOS DE SANEAMENTO         | 10252043     |      |
|-------------------------|---------------------------------------------------------------------|--------------|------|
|                         | Resumo das Mensagens Pendentes por Cadastrador                      | PAG 19       | 2019 |
|                         | Empresa: CAERN                                                      | 08:30        | 2018 |
|                         | Gerência Regional:                                                  | R13          | 13   |
|                         | Unidade de Negócio:                                                 |              |      |
| iltro: Setor Comercial: | Quadra:                                                             |              |      |
| Cadastrador:            | Todos Analista: Todos                                               |              |      |
| Inconsistência:         | Iodos                                                               |              |      |
| ocalidade: ESC P DE AS  | su                                                                  |              |      |
| adastrador              | Mensagens                                                           | Qtde Imóveis | 0jo  |
|                         | IMOVEL NA CATEGORIA COMERCIAL, INDUSTRIAL OU PUBLICO ASSOCIADO A UM | 1            |      |
|                         | IMOVEL POSSUI MAIS DE UMA CATEGORIA                                 | 3            |      |
|                         | NUMERO DO CPF/CNPJ NAO INFORMADO                                    | 9            |      |
|                         | TOTAL DE INCONSISTÊNCIAS                                            | 46           | 0,24 |
| ABLETRASASSUUM          |                                                                     |              |      |
|                         | ALTERACAO DA LIGACAO DE AGUA NAO AUTORIZADA                         | 1            |      |
|                         | ALTERACAO DE CATEGORIA NAO AUTORIZADA                               | 1            |      |
|                         | ALTERACAO DO NUMERO DE ECONOMIAS NAO AUTORIZADA                     | 1            |      |
|                         | CLIENTE VINCULADO AO IMOVEL, ENCONTRA-SE EM PROCESSO DE NEGATIVACAO | 7            |      |
|                         | CPF/CNPJ EXISTENTE NO GSAN ESTA LIGADO A UM RA, DESEJA SUBSTITUIR?  | 2            |      |
|                         | DOCUMENTACAO DO CLIENTE NAO APRESENTADA                             | 6            |      |
|                         | IMOVEL COM EXCLUSÃO OU SUBSTITUIÇÃO DOS DADOS DO HIDROMETRO         | 6            |      |
|                         | IMOVEL NA CATEGORIA COMERCIAL, INDUSTRIAL OU PUBLICO ASSOCIADO A UM | 2            |      |
|                         | IMOVEL POSSUI MAIS DE UMA CATEGORIA                                 | 1            |      |
|                         | NUMPRO DO ODE/ONDI NAO INFORMADO                                    | 25           |      |
|                         | NUMERO DO CPF/CNPG NAO INFORMADO                                    | 25           |      |
|                         | TOTAL DE INCONSISTENCIAS                                            | 52           | 0,27 |
|                         | TOTAL GERAL LOCALIDADE                                              | 147          | 0,75 |
|                         |                                                                     |              |      |
|                         |                                                                     |              |      |
|                         |                                                                     |              |      |
|                         |                                                                     | 10 501       |      |

Este relatório apresenta informações geradas para cada cadastrador, referente aos quantitativos de imóveis por mensagem de crítica.

# MODELO DO RELATÓRIO - Resumo do Quantitativo das Mensagens Pendentes

| GSAN - SISTEMA INTEGRADO DE GESTÃO E SERVICOS DE SANEAMENTO<br>Resumo do Quantitativo das Mensagens Pendentes<br>Empresa: CAERN<br>Gerência Regional:<br>Unidade de Negócio: |                       |  |  |  |  |  |
|----------------------------------------------------------------------------------------------------|-----------------------|--|--|--|--|--|
| Filtro: Setor Comercial: Quadra:<br>Cadastrador: Todos Analista: Todos                                                                                                    |                       |  |  |  |  |  |
| Inconsistência: Todos                                                                                                    |                       |  |  |  |  |  |
| ocalidade: ESC P DE ASSU<br>uantidade de Imóveis na Localidade (formulário + tablet):701<br>uantidade de Imóveis com Inconsistências: 133                                    | -                     |  |  |  |  |  |
| ensagens                                                                                                    | Qtde Imóveis Pendente |  |  |  |  |  |
| LTERACAO DA LIGACAO DE AGUA NAO AUTORIZADA                                                                                                    |                       |  |  |  |  |  |
| LTERACAO DA LIGACAO DE ESGOTO NAO AUTORIZADA                                                                                                    |                       |  |  |  |  |  |
| LTERACAO DE CATEGORIA NAO AUTORIZADA                                                                                                    |                       |  |  |  |  |  |
| LTERACAO DO NUMERO DE ECONOMIAS NAO AUTORIZADA                                                                                                    |                       |  |  |  |  |  |
| TUALIZACAO PENDENTE POR LOGRADOURO                                                                                                    |                       |  |  |  |  |  |
| LIENTE INATIVO NAO PODE SER ATUALIZADO                                                                                                    |                       |  |  |  |  |  |
| LIENTE VINCULADO AO IMOVEL, ENCONTRA-SE EM PROCESSO DE NEGATIVACAO                                                                                                    |                       |  |  |  |  |  |
| PF/CNPJ EXISTENTE NO GSAN ESTA LIGADO A UM RA, DESEJA SUBSTITUIR?                                                                                                    |                       |  |  |  |  |  |
| OCUMENTACAO DO CLIENTE NAO APRESENTADA                                                                                                    |                       |  |  |  |  |  |
| MOVEL COM EXCLUSAO OU SUBSTITUICAO DOS DADOS DO HIDROMETRO                                                                                                    |                       |  |  |  |  |  |
| MOVEL NA CATEGORIA COMERCIAL, INDUSTRIAL OU PUBLICO ASSOCIADO A UM CPF                                                                                                    |                       |  |  |  |  |  |
| MOVEL POSSUI MAIS DE UMA CATEGORIA                                                                                                    |                       |  |  |  |  |  |
|                                                                                                    | 1                     |  |  |  |  |  |
| IUMERO DO CPF/CNPJ NAO INFORMADO                                                                                                    | -                     |  |  |  |  |  |

Este relatório apresenta informações geradas referente ao quantitativo de imóveis para cada mensagem pendente.

# MODELO DO RELATÓRIO - Análise das Inconsistências

|                                | GSAN - SISTEMA INTEGR | ado de gestão e serv | ICOS DE SANEAMENTO           | bbg 3 ( 3  |  |  |  |
|--------------------------------|-----------------------|----------------------|------------------------------|------------|--|--|--|
|                                | Relatório da          | Análise das Incon:   | sistências                   | 22/04/2014 |  |  |  |
| Empresa: COMPESA               |                       |                      |                              |            |  |  |  |
|                                | Gerência Region       | nal:                 |                              | R1583      |  |  |  |
|                                | Período de Atu:       | alização:            |                              |            |  |  |  |
| Filtro: Localidade:            | Set                   | or Comercial;        | Quadra:                      |            |  |  |  |
| Cadastrador:                   | Todos                 |                      |                              |            |  |  |  |
| Analista;<br>Treoprietôreis;   | Todos                 |                      |                              |            |  |  |  |
| Inconsiscencia,                | 10425                 | No nut nul o         |                              |            |  |  |  |
| Dada Ingeneristente            |                       | Tipo de Inconsistôr  |                              |            |  |  |  |
|                                |                       | Tipo de Inconsiscer  | 1014                         |            |  |  |  |
| 'ipo de Atualização: Aceito    |                       |                      |                              |            |  |  |  |
| ocalidade: EXU                 | Analista;             | ADMINISTRADOR        |                              |            |  |  |  |
| .00 755                        |                       | 862361.9             | ADMINISTRADOR                |            |  |  |  |
| OGRADOURO BAIRRO               |                       | ATUALIZAÇÃO PENDENTE | POR LOGRADOURO.              |            |  |  |  |
| otal Localidade; l             |                       |                      |                              |            |  |  |  |
| ocalidade: IGARASSU            | Analista;             | JOSANE AMORIM CHAVES | 3                            |            |  |  |  |
| 00 100                         |                       | 8512555.5            | SEVERINO VIEIRA FRAGA FILHO  |            |  |  |  |
| TUMERO CONTRATO DA COMPANHIA I | ENERGETICA            | PERFIL TARIFA SOCIAL | NAO PERMITE ATUALIZACAO      |            |  |  |  |
| 00 100                         |                       | 8512555.5            | SEVERINO VIEIRA FRAGA FILHO  |            |  |  |  |
| LIENTE                         |                       | PERFIL TARIFA SOCIAL | NAO PERMITE ATUALIZACAO      |            |  |  |  |
| 00 100                         |                       | 8512555.5            | SEVERINO VIEIRA FRAGA FILHO  |            |  |  |  |
| LIENTE                         |                       | CLIENTE DE TARIFA SC | CIAL NAO PODE SER ATUALIZADO |            |  |  |  |
| 00 100                         |                       | 8512555.5            | SEVERINO VIEIRA FRAGA FILHO  |            |  |  |  |
| OGRADOURO BAIRRO               |                       | ATUALIZAÇÃO PENDENTE | POR LOGRADOURO.              |            |  |  |  |
| 00 120                         |                       | 8412586.1            | SEVERINO VIEIRA FRAGA FILHO  |            |  |  |  |
| OGRADOURO BAIRRO               |                       | ATUALIZAÇÃO PENDENTE | POR LOGRADOURO.              |            |  |  |  |
| 00 550                         |                       | 8482706.8            | BRUNA BANDEIRA DE ALENCAR    |            |  |  |  |
| OGRADOURO BAIRRO               |                       | ATUALIZAÇÃO PENDENTE | POR LOGRADOURO.              |            |  |  |  |

Para que a gerência do cadastro possa fazer o acompanhamento do trabalho dos analistas quanto às atualizações dos imóveis com inconsistência (Aprovado, Reprovado e Aceito), as informações são agrupadas pelo *Tipo de Atualização, Localização e Analista,* conforme o **Relatório de Análise das Inconsistências - Atualização Cadastral**.

### **Preenchimento dos Campos**

| Campo                     | Preenchimento dos Campos                                                                                                    |  |  |  |  |  |  |
|---------------------------|----------------------------------------------------------------------------------------------------|--|--|--|--|--|--|
| Empresa                   | Campo obrigatório. Selecione uma das empresas disponibilizadas pelo<br>sistema                                                                                                    |  |  |  |  |  |  |
|                           | Informe a data referente ao período de atualização cadastral, no formato                                                                                                    |  |  |  |  |  |  |
| Período da<br>Atualização | DD/MM/AAAA (dia, mês, ano), ou clique no botão 🛄, link <b>Pesquisar Data</b> , para selecionar a data desejada. O sistema repete no segundo campo, a data informada no primeiro, permitindo alteração.                                                          |  |  |  |  |  |  |
| Gerência Regional         | Selecione uma das opções disponibilizadas pelo sistema.                                                                                                    |  |  |  |  |  |  |
| Unidade de Negócio        | Selecione uma das opções disponibilizadas pelo sistema.                                                                                                    |  |  |  |  |  |  |
| Localidade                | Informe o código da localidade inicial do imóvel com até três dígitos ou clique<br>em Para selecionar a localidade desejada. O nome da localidade será<br>exibido ao lado do campo. Para apagar o conteúdo do campo, clique em<br>ao lado do campo de exibição. |  |  |  |  |  |  |

| Campo                     | Preenchimento dos Campos                                                                                                    |
|---------------------------|----------------------------------------------------------------------------------------------------|
| Setor Comercial           | Informe o código do setor comercial inicial do imóvel com até três dígitos ou clique em para selecionar o setor comercial desejado. O nome do setor será exibido ao lado do campo. Para apagar o conteúdo do campo, clique em ao lado do campo de exibição.                                                                     |
| Quadra                    | As quadras são disponibilizadas no quadro <b>Disponíveis</b> conforme a<br><b>Localidade</b> e o <b>Setor Comercial</b> informados. Utilize as setas >>, <<,<br>>>>, <<<>> para transferir as quadras desejadas para o quadro<br><b>Selecionados</b> . As setas duplas transferem todas as quadras, de um para<br>outro quadro. |
| Cadastrador               | Selecione uma das opções disponibilizadas pelo sistema.                                                                                                    |
| Analista                  | Selecione uma das opções disponibilizadas pelo sistema.                                                                                                    |
| Inconsistência            | Selecione uma das opções disponibilizadas pelo sistema.                                                                                                    |
| Selecione -<br>Relatórios | Selecione uma das opções disponibilizada pelo sistema, clicando no relatório desejado e, em seguida, no botão Gerar para que seja gerado um relatório por vez.                                                                                                    |

# Funcionalidade dos Botões

| Botão  | Descrição da Funcionalidade                                                                                                    |
|--------|----------------------------------------------------------------------------------------------------|
| R      | Ao clicar neste botão, o sistema realiza uma consulta do campo desejado na base de<br>dados do sistema.                         |
| Ì      | Ao clicar neste botão, o sistema apaga o conteúdo do campo em exibição.                                                         |
|        | Utilize este botão para selecionar uma data no calendário, no formado DD/MM/AAAA (dia, mês, ano), link <b>Pesquisar Datas</b> . |
| Limpar | Ao clicar neste botão, o sistema limpa o conteúdo de todos os campos da tela.                                                   |
| Gerar  | Ao clicar neste botão, o sistema comanda a geração do relatório com base nos<br>parâmetros fornecidos.                          |

# Referências

Resumo da Posição de Atualização Cadastral

**Termos Principais** 

**Relatórios** 

Clique **aqui** para retornar ao Menu Principal do GSAN

×

#### From: https://www.gsan.com.br/ - Base de Conhecimento de Gestão Comercial de Saneamento

Permanent link: https://www.gsan.com.br/doku.php?id=ajuda:relatorios:r1310\_-\_relatorio\_resumo\_atualizacao\_cadastral&rev=152396947

Last update: 17/04/2018 12:51

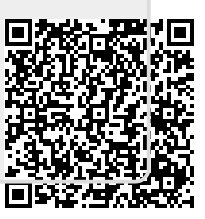